## Comment informer les gestionnaires de la modification d'une donnée du compte d'un utilisateur de leur périmètre ?

La notification concerne les utilisateurs créés après exécution du connecteur suite au traitement du **Flux utilisateurs**.

Elle sera adressée aux gestionnaires dont le périmètre est concerné.

Si aucun périmètre n'est renseigné, alors le gestionnaire recevra la notification pour l'ensemble des services.

Connecteurs / Récapitulatif des utilisateurs modifiés par le connecteur Récapitulatif transmis aux gestionnaires des utilisateurs mis à jour suite à l'exécution quotidienne du connecteu

**Associé à** : Sélectionnez la ou les société(s) pour lesquelles vous souhaitez effectuer le rappel.

Heure d'exécution : Sélectionnez l'heure à laquelle vous souhaitez notifier les gestionnaires.

Si la notification est exécutée le jour J à l'heure H, les modifications prises en compte sont celles du jour J entre 00h00 et 23h59.

Il convient donc de paramétrer cette notification au moins 1h après l'exécution du connecteur.

**Jour d'exécution** : Cochez le ou les jour(s) d'envoi de la notification sachant qu'un récapitulatif est généré suite à l'exécution quotidienne du connecteur.

<u>Par exemple</u> : Cochez tous les jours de la semaine, si vous souhaitez notifier les gestionnaires chaque jour de la modification d'un ou plusieurs comptes suite à l'exécution quotidienne de l'import.

**Titre** : Le titre correspond à l'objet de la notification/du mail qui sera reçu. Vous avez la possibilité de le modifier. Attention à bien garder les mots clés déjà renseignés.

**Message** : Le message correspond au corps de la notification/du mail. Vous avez la possibilité de le modifier. Attention à bien garder les mots clés déjà renseignés.

**Mode** : Vous souhaitez que les gestionnaires soient notifiés sur leur boîte mail, dans ce cas, cochez **Emails**.

Vous souhaitez que les gestionnaires soient notifiés sur leur page d'accueil oHRis, dans ce cas, cochez **Notification**.

Vous avez la possibilité de cocher les deux.

**Marquer les messages comme étant importants** : Cochez la case si vous souhaitez qu'un point d'exclamation soit affiché dans le titre de la notification.

Une fois la notification paramétrée, cliquez sur Enregistrer.

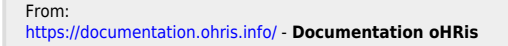

Permanent link: https://documentation.ohris.info/doku.php/parametrage\_general:administrateur\_gestion\_des\_notifications:connecteur\_utilisateur\_modifies Last update: 2025/08/14 08:55

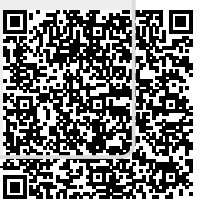